# Adblock installeren

In *Hoofdstuk 1 Aan de slag met Pixlr Editor* van het boek wordt uitgelegd hoe u *AdBlock* installeert in de internetbrowser *Edge* in *Windows 10*. Indien u een andere versie van *Windows* heeft of liever een andere internetbrowser wilt gebruiken, kunt u de instructies voor het downloaden van *AdBlock* in dit aanvullende PDF-bestand volgen. De instructies worden gegeven voor *Mozilla Firefox*, *Google Chrome* en *Internet Explorer 11*.

## **Mozilla Firefox**

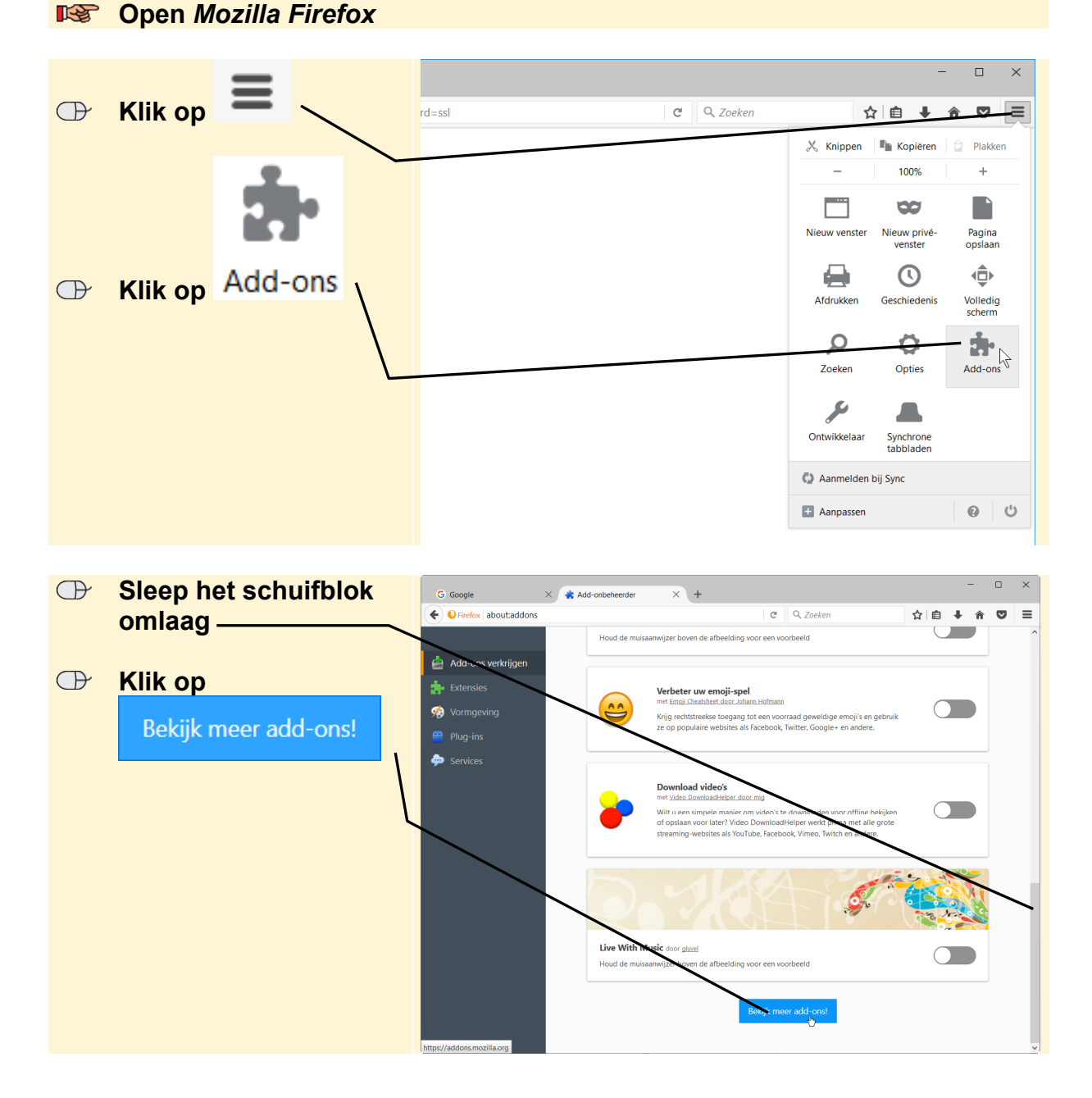

In Mozilla Firefox installeert u de add-on AdBlock Plus als volgt:

© 2016 Visual Steps™ - Dit is een aanvullend bestand bij de Visual Steps-titel Fotobewerking op de computer – ISBN 978 90 5905 537 5

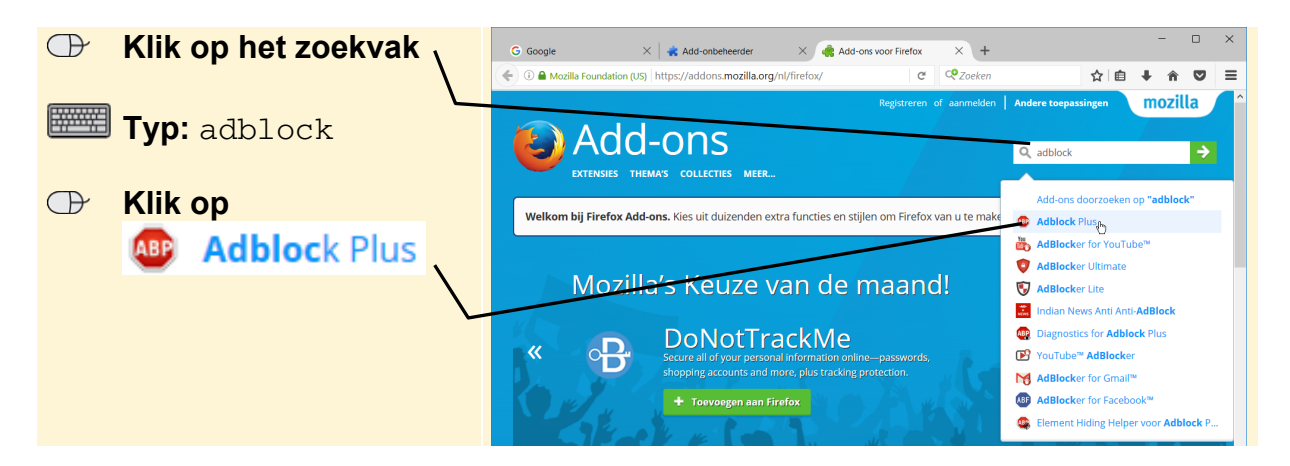

Om de add-on toe te voegen:

| $\bigcirc$ | Klik op                                   | G Google X Add-onbeheerder X 🙀 Adblock Plus :: Add-ons v X +                                                                                                    | - 0 ×                    | × |
|------------|-------------------------------------------|----------------------------------------------------------------------------------------------------|--------------------------|---|
|            |                                           | 🗲 🛈 🖨 Mozilla Foundation (US)   https://addons.mozilla.org/nl/firefox/addon/adblock 🛛 🧟 🗌 🧟 Zoeken                                                                   | ☆ 自 ↓ 合 ♥ Ξ              | = |
|            | <ul> <li>Toevoegen aan Firefox</li> </ul> | Registreren of aanmelden Andere toepas                                                                                                    | singen <b>mozilla</b>    | î |
|            |                                           | 💫 Add-ons 🛛 🔍 🔍 zotena                                                                                                    | aar add-ons 🔶            |   |
|            |                                           | EXTENSIES THEMA'S COLLECTIES MEER                                                                                                    |                          |   |
|            | Ĺ                                         | Adblock Plus 22.1                                                                                                    | 4.903 gebruikers-        |   |
|            |                                           | Irritante reclames? Hinder van volgers? Atijd die banners? Installeer Adblock Plus<br>nu om internet weer onder controle te krijgen en uw webervaring te veranderen. | 20.378.282<br>gebruikers |   |
|            |                                           | Een korte video is te zien op <u>http://www.youtube.com/watch?v=oNvb2SjVjjl</u>                                                                                      |                          |   |
|            |                                           | Toevoegen aan Firefox <u>Privacybeleid</u>                                                                                                    |                          |   |

U bevestigt dat u de add-on wilt installeren:

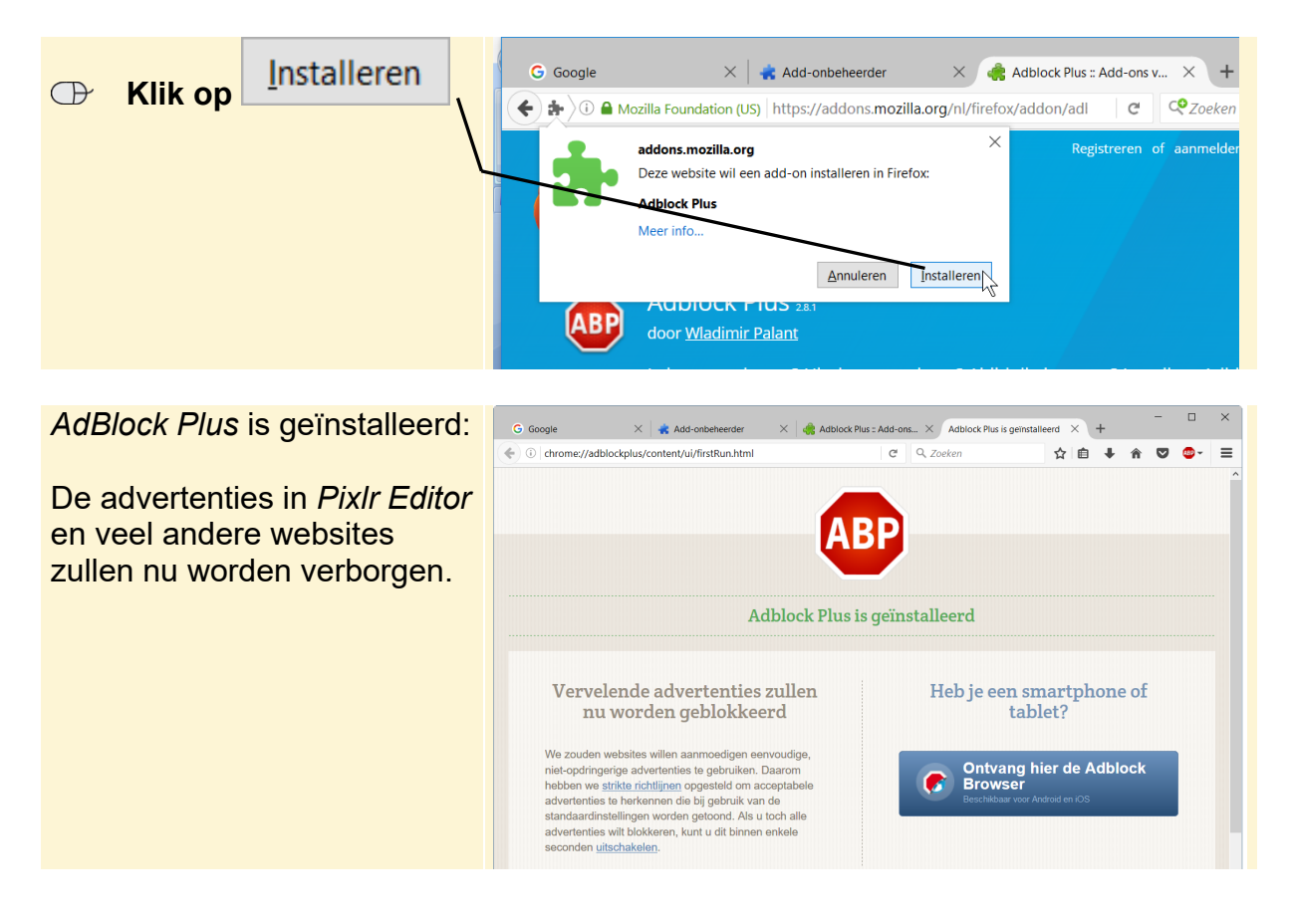

## Chrome

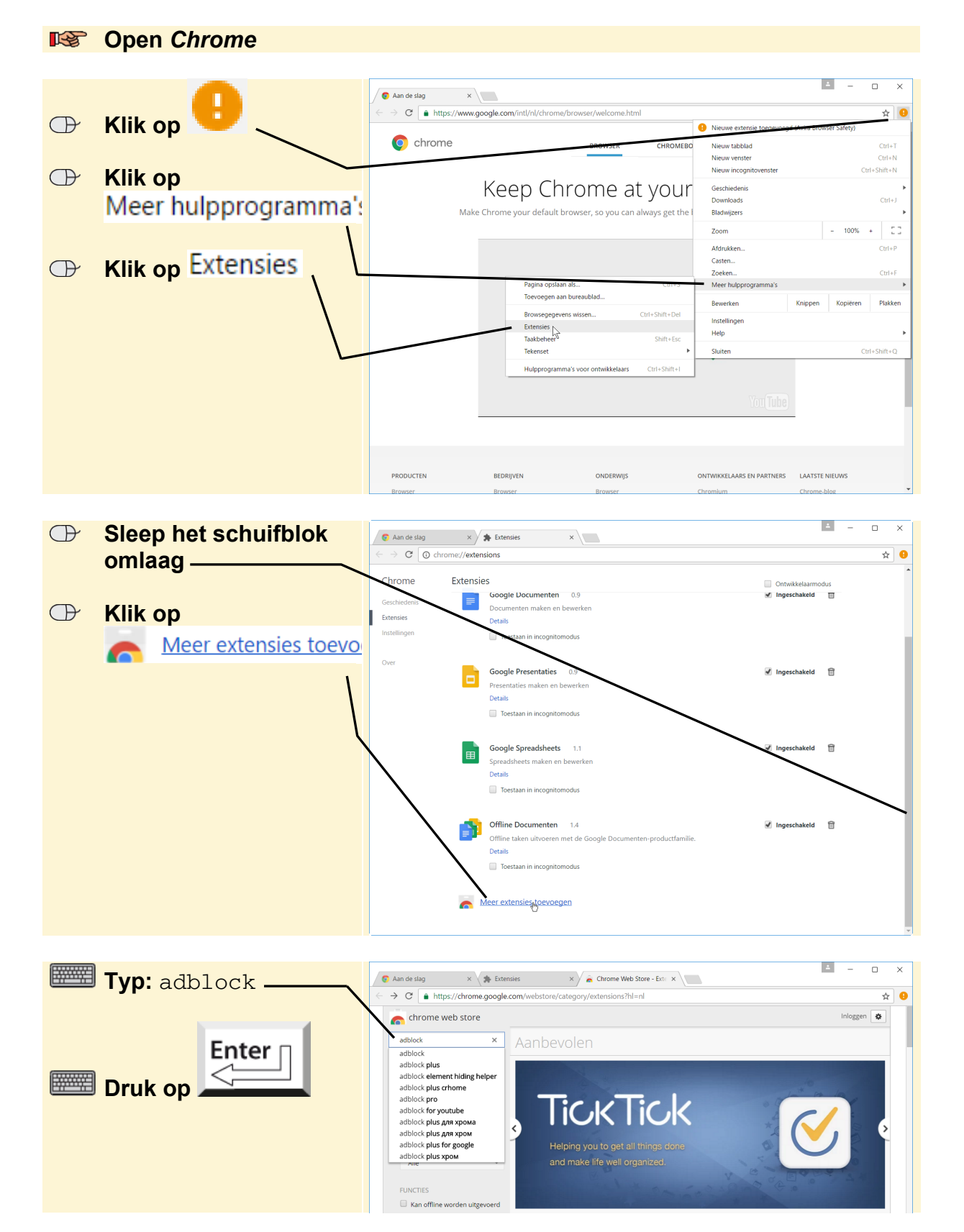

In Chrome installeert u de extensie AdBlock als volgt:

Om de add-on AdBlock toe te voegen:

| æ | Klik bii | AdBlock on      | 🕤 Aan de slag                                      | × 🎓 Exter                 | nsies X 🚖 C                                                            | hrome Web Store - adb 🗙                                                                                                    | <b>≜</b> – (                      | ) ×          |
|---|----------|-----------------|----------------------------------------------------|---------------------------|------------------------------------------------------------------------|----------------------------------------------------------------------------------------------------|-----------------------------------|--------------|
|   |          | ٥þ              | $\leftarrow \rightarrow C$ $\triangleq$ https      | //chrome.google.          | com/webstore/search/adblo                                              | ck?hl=nl                                                                                                    |                                   | ☆ 🔒          |
|   | +        | TOEV. AAN CHROM | chrome we                                          | b store                   |                                                                        |                                                                                                    | Inloggen                          | *            |
|   |          |                 | adblock                                            | ×                         | Extensies                                                              |                                                                                                    | Meer resultaten in: Extens        | ies          |
|   |          |                 | « Startpagina                                      |                           | OT POPULAR                                                             | AdBlock                                                                                                    | + TOEV. AAN CHROME                |              |
|   |          |                 | Extensies                                          |                           | MORE                                                                   | aangeboden deer geteelblock.com<br>The most popular Chrome extension, with over 40 million                                                                          | Productivit                       | .eit         |
|   |          | L               | Inema's     Apps                                   |                           | AdBlock                                                                | users! Blocks ads all over the web.                                                                                                    | ****** (2050                      | /9)          |
|   |          |                 | FUNCTIES<br>Kan offline w<br>Door Google<br>Gratis | orden uitgevoerd          | Adblock Plus ABP<br>I no annoying ads<br>I no malware<br>I surf faster | Adblock Plus<br>aangeboden door adblockplus.org<br>Een gratis adblocker met meer dan 50 miljoen gebruikers<br>die ALLE vervelende advertenties, maiware en tracking | + TOEV. AAN CHROME<br>Productivit | .elt<br>(55) |
|   |          |                 | Beschikbaar v<br>Werkt met Go<br>BEOORDELINGEN     | oor Android<br>ogle Drive | ► Adblock<br>for Youtube™                                              | Adblock voor Youtube™<br>Better Adblock<br>Populaire Adblock voor Youtube™ Uitbreiding : verwijden<br>de video-advertenties van Youtube™.                           | TOEV. AAN CHROME Productivit      | .eit<br>'50) |

U bevestigt dat u de extensie wilt installeren:

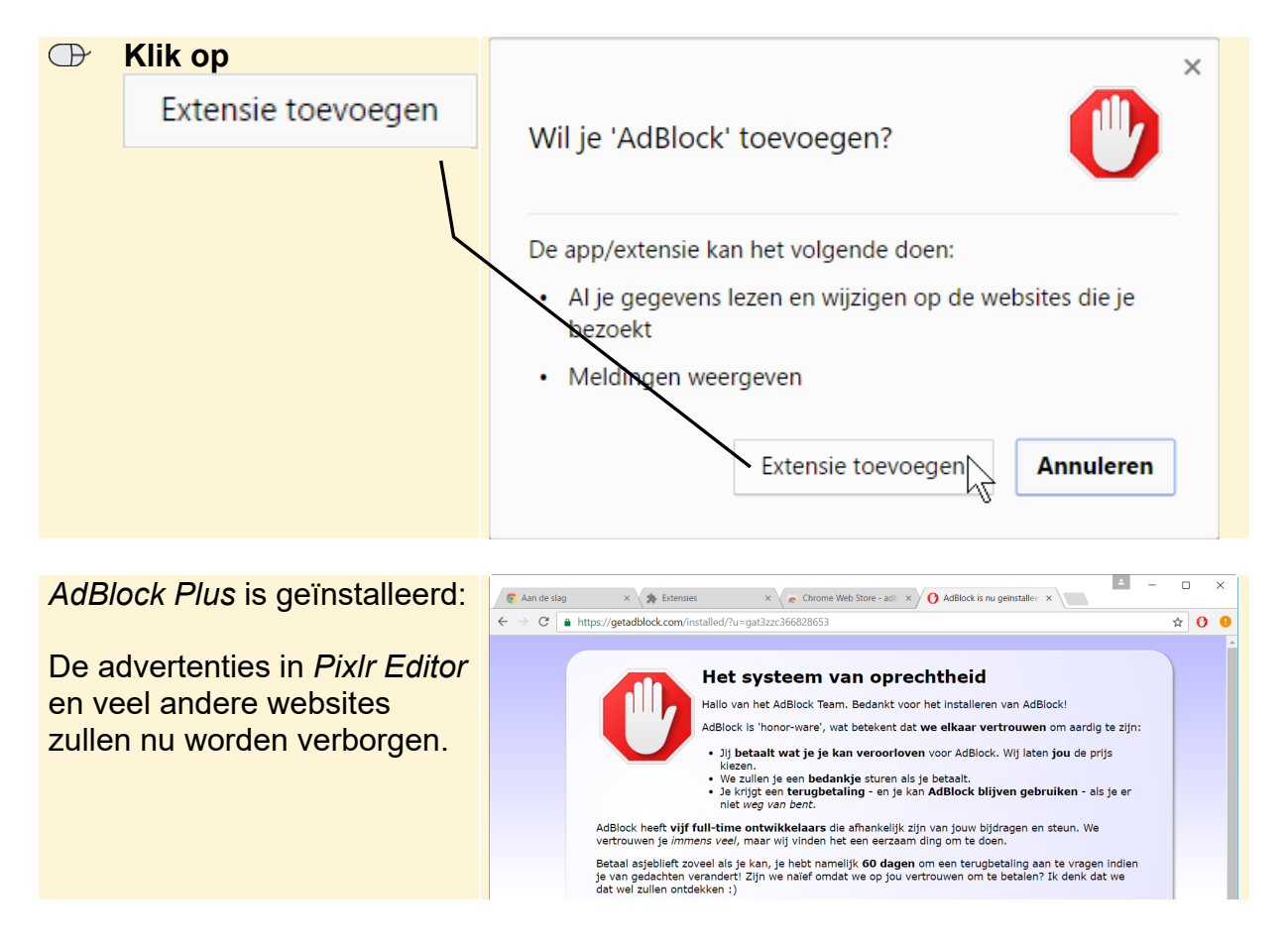

### Internet Explorer 11

In Internet Explorer 11 installeert u de invoegtoepassing AdBlock Plus als volgt:

Open Internet Explorer

Open de website adblockplus.org/nl

| Ð | Klik op<br>Installe | eren voor Int | Ad       Ad       Ad <td< th=""></td<> |
|---|---------------------|---------------|----------------------------------------------------------------------------------------------------|
|   |                     |               |                                                                                                    |
|   | Klik op             | Uitvoeren     | Wilt u <b>adblockplusie-1.5.exe</b> (6,16 MB) van <b>downloads.adblockplus.org</b> uitvoeren of opslaan? ×                                                                                                    |

Mogelijk wordt gevraagd of u AdBlock Plus echt wilt installeren:

#### Geef, indien nodig, toestemming om door te gaan

Als er wordt gevraagd of u Internet Explorer wilt afsluiten:

|--|

In het venster AdBlock Plus voor IE (32-bit en 64-bit) Setup:

|--|

Als de installatie voltooid is:

| 🕀 Klik op | Voltooien |
|-----------|-----------|
|-----------|-----------|

#### Solution Conternate Conternate Conternate Conternation Content Content

U schakelt de invoegtoepassing in:

| $\bigcirc$ | Klik op     |  | De invoegtoepassing Adblock Plus for IE Browser Helper Object van Eyeo GmbH is gereed voor gebruik Inschakelen X |
|------------|-------------|--|----------------------------------------------------------------------------------------------------|
|            | Inschakelen |  |                                                                                                    |

AdBlock Plus is geinstalleerd. U moet de internetbrowser eerst sluiten en dan weer opnieuw openen.

#### Sluit Internet Explorer en open het programma opnieuw

De advertenties in *Pixlr Editor* en veel andere websites zullen nu worden verborgen.